## Die Glaser Software Glaser Zahlungsbedingungen bestimmen und zuordnen (Blauer Aktenschrank) $\rightarrow$ Offene Posten $\rightarrow$ Zahlungsbedingungen aufrufen R Jede Zahlungsbedingung (Variante) hat eine eigene Nummer und besteht aus 1 bis 3 Zeilen (je nach Wunsch): $\times$ 🖏 Zahlungsbedingungen ändern Datei Zeile 2 Zahlungsbedingung Zeile 1 Zeile 3 |< % Skonto = innerhalb | < % Skonto = @ innerhalb Zahlbar innerhalb % Skonto = @ innerhalb < % Skonto = @ innerhalb | oder > Tage rein Der Betrag < % Skonto = @ < % Skonto = @ innerhalb Zahlbar rein netto nach Erhalt di innerhalb Zahlbar innerhalb : < % Skonto = @ innerhalb < % Skonto = @ Zahlbar rein netto nach Erhalt di Der Betrag < % Skonto = @ < % Skonto = @ innerhalb Dieses Angebot ist Der Betrag < % Skonto = @ < % Skonto = @ innerhalb Dieses Angebot ist 👻 4 ۲ Zahlungsbedingung Zeile 1 <% Skonto = @ innerhalb > Tagen bis zum ? Skonto 1 3 Tage Zahlungsziel 1 10 Zeile 2 < % Skonto = @ innerhalb > Tagen bis zum ? Skonto 2 2 Tage Zahlungsziel 2 20 Zeile 3 Zahlbar innerhalb > Tage bis spätestens zum ? Skonto 3 0 Tage Zahlungsziel 3 30 Ende Nach dem Editieren der einzelnen Zeilen (1 bis maximal 3) einer Zahlungsbedingung mit Klicken auf abspeichern. <u>E</u>nde Beim Erstellen von Rechnungen usw. können Sie jedes Mal die gewünschte Zahlungsbedingung mit Ihrer Nummer auswählen: **F12** bzw. Umschalten $\rightarrow$ Belegart/Nummer, dann anklicken In der nun erscheinenden Liste wählen Sie die passende Zahlungsbedingung per Mausklick aus, und klicken Übernehmen

| 🐕 Belegart                                                                                                    |                                                                                                    | — 🗆 🗙                                                                                                    |                                                                                                    |
|----------------------------------------------------------------------------------------------------|----------------------------------------------------------------------------------------------------|----------------------------------------------------------------------------------------------------|----------------------------------------------------------------------------------------------------|
| Datei                                                                                                    |                                                                                                    |                                                                                                    |                                                                                                    |
| Belgent / Einstellungen                                                                                                    | Standardtexte für Betreff und Vorte           Belegart-Texte           Vortext           Şeichem           Speichem           İs           Speichem  | Zale 3                                                                                                    |                                                                                                    |
| Al Ensi     Al Ensi     Al Ensi     Al Ensi     Al Ensi     Al Ensi     Al Ensi     Al Ensi     Al Ensi     Al Ensi     Al Ensi     Al Ensi     Al Ensi     Al Ensi     Al Ensi     Al Ensi     Al Ensi     Al Ensi     Al Ensi     Al Ensi     Al Ensi     Al Ensi     Al Ensi     Al Ensi      Al Ensi      Al Ensi      Al Ensi | ZB         3% Skonto = 0.00 €           1         2% Skonto = 0.00 €           2 % Skonto = 0.00 €         Zahlbar innerhalb 30 1           Speichem | 2         < \$ \$konto = @ membel > < \$ \$konto = @                                                                                                    | innerhalb oder > Tage i<br>innerhalb<br>innerhalb Zahlbar innerh<br>innerhalb Dieses Angeb<br>innerhalb Dieses Angeb |
| Auftragsdaten                                                                                                    | Belegnummer/Datum                                                                                                    | •                                                                                                    |                                                                                                    |
| Betatt                                                                                                    | Manuele Nummer 0 Mar Letzte Be Abbrechen Nächste B                                                                                                   | Zahlungsbedingung<br>Zeile 1 { % Skonto = @ innerhalb > Tagen bis zum ?<br>Skonto 1 ] 3<br>Zeile 2 { % Skonto = @ innerhalb > Tagen bis zum ?<br>Skonto 2 ] 2<br>Zeile 3 Zahlbär innerhalb > Tagen bis zubetene zum ? | Tage Zahlungsziel 1 10<br>Tage Zahlungsziel 2 20                                                                     |
|                                                                                                    |                                                                                                    | Skonto 3 0                                                                                                    | Tage Zahlungsziel 3 30                                                                                               |
|                                                                                                    |                                                                                                    |                                                                                                    | Übernehmen                                                                                                    |

## Sie können auch einzelnen Kunden spezielle Zahlungsbedingungen zuordnen:

Nachdem Sie die Kundenadresse über <mark>F4</mark> in der Adressverwaltung aufgerufen und markiert haben, klicken Sie bitte auf den Reiter "Ändern".

Im neuen Fenster klicken Sie jetzt auf die Schaltfläche Zahlungsbedingung

In der nun erscheinenden Liste wählen Sie die passende Zahlungsbedingung per Mausklick aus und klicken

Ab sofort gilt die neue Zahlungsbedingung speziell für diesen Kunden.

| 100000                                                                  |                                                                                                |          |        |                                             |                                       |                                                | Info –                                |                   |                                                   |                                             |                      |                   |
|-------------------------------------------------------------------------|------------------------------------------------------------------------------------------------|----------|--------|---------------------------------------------|---------------------------------------|------------------------------------------------|---------------------------------------|-------------------|---------------------------------------------------|---------------------------------------------|----------------------|-------------------|
| Kunden-Nr.<br>Suchname                                                  | 10513<br>weiss                                                                                 | Datei    | ahlung | sbeding                                     | junger                                | ände                                           | rn                                    |                   | Telefon                                           |                                             |                      | - 0               |
| Anrede                                                                  | Firma                                                                                          |          | Zablı  | unashed                                     | inauna                                | Zeile                                          | 1                                     |                   |                                                   | Zeile 2                                     |                      | Zeile 3           |
| Name                                                                    | Weiss & Quast Sof                                                                              | <u> </u> | 1      | ungsbed                                     | ingung                                | < % 9                                          | ikonto =                              | . @               | innerhalb                                         | < % Skonto = @                              | innerhalb            | Zahlbar innerhalt |
| Name 2                                                                  |                                                                                                |          | 2      |                                             |                                       | <%5                                            | ikonto =                              | . @               | innerhalb                                         | < % Skonto = @                              | innerhalb            | oder > Tage rein  |
| Branche                                                                 | Softwareentwicklur                                                                             | 1        | 3      |                                             |                                       | DerE                                           | letrag <                              | % Ske             | onto = @                                          | < % Skonto = @                              | innerhalb            |                   |
| Straße                                                                  | Eichenstr. 28b                                                                                 |          | 4      |                                             |                                       | Zahlt                                          | bar rein r                            | netto r           | hach Erhalt di                                    |                                             |                      |                   |
| PI Z/Ort                                                                | 81375 München                                                                                  |          | 5      |                                             |                                       | <%5                                            | ikonto =                              | @                 | innerhalb                                         | <% Skonto = @                               | innerhalb            | Zahlbar innerhalt |
|                                                                         | ,                                                                                              |          | 5      |                                             |                                       | Zahlt                                          | bar rein r                            | netto r           | hach Erhalt di                                    | / % Chamba - Ø                              | in a startly atta    | Discos Angebat    |
| Konditionen —                                                           |                                                                                                |          | 8      |                                             |                                       | DerE                                           | letrag <                              | % Ski             | onto = @                                          | < % Skonto = @                              | innerhalb            | Dieses Angebot    |
| Va<br>Preis<br>Lo<br>Si<br>Bankverbindun<br>sichtbare<br>Teilung aussci | alutatage 0<br>Ilisten-Nr. 0<br>Innrabatt 0<br>g-Nr. 1-3<br>g-Nr. 1-3<br>er Rabatt 0<br>halten | Zah      | lungsb | b <b>eding</b> u<br>Zeile<br>Zeile<br>Zeile | ing<br>Skoi<br>2 < %<br>Skoi<br>3 Zah | Skonti<br>nto 1<br>Skonti<br>nto 2<br>Ibar inr | o = @<br>3<br>0 = @<br>2<br>herhalb ; | in<br>in<br>> Tag | nerhalb > Taj<br>nerhalb > Taj<br>je bis spätesti | gen bis zum ?<br>gen bis zum ?<br>ens zum ? | Tage Zah<br>Tage Zah | ılungsziel 1 10   |